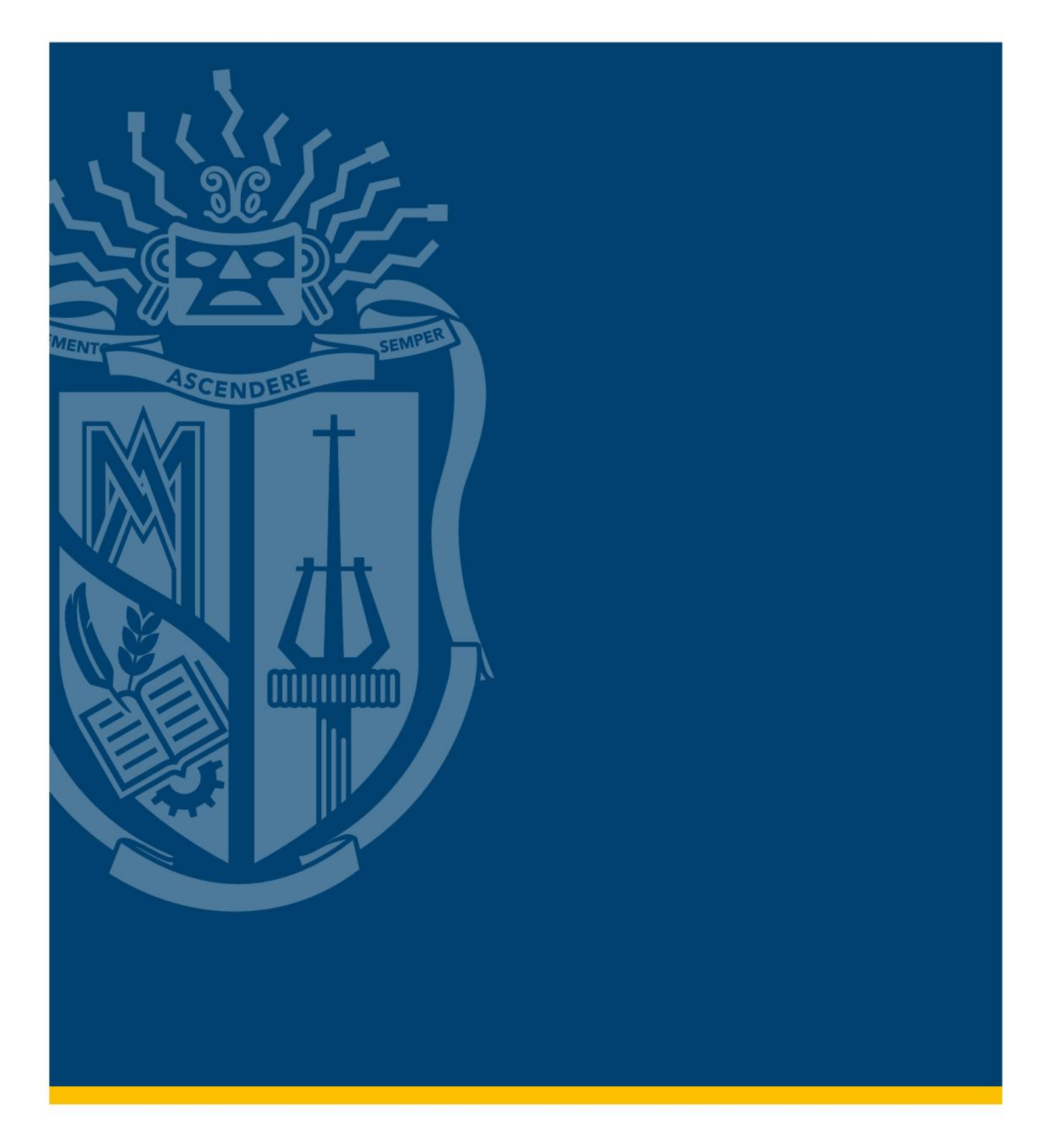

Instructivo de Mundos Virtuales Modalidad Abierta y a Distancia

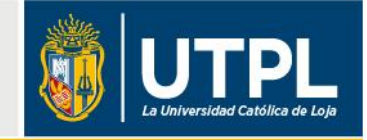

Los estudiantes de grado de la carrera de Derecho en la Modalidad Abierta y a Distancia de la UTPL, tienen la posibilidad de experimentar una práctica de aprendizaje innovadora a través de la herramienta Mundos Virtuales y su **Simulador de Audiencias Virtual**, un instrumento pedagógico que permite al estudiante inmiscuirse en casos reales y aprender a desenvolverse en el campo de la oralidad.

Para ser parte de esta metodología de aprendizaje, se deben seguir los siguientes pasos:

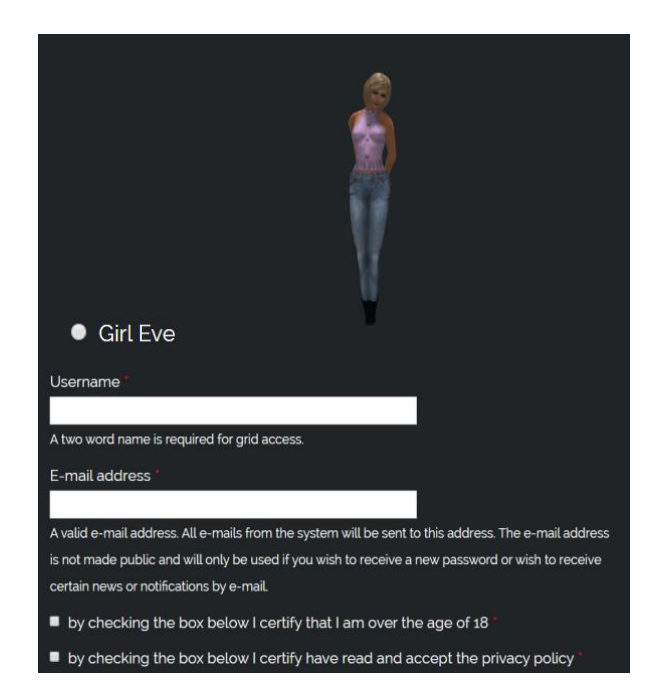

1. Crea una cuenta en "OSGRID", a través de la página web: www.osgrid.org.

2. Descarga el *Visor Imprudence*, a través del siguiente enlace: bit.ly/2NhVJrE

| Imprudence-1.3.2-Setup.ex | e 👪                                       |                               | _ |
|---------------------------|-------------------------------------------|-------------------------------|---|
|                           | $\odot$                                   | Vista previa                  |   |
|                           | ${\leftarrow} {\downarrow} {\rightarrow}$ | Abrir con                     | > |
|                           | Å,                                        | Compartir                     |   |
|                           | Ð                                         | Obtener enlace para compartir |   |
|                           |                                           | Mostrar ubicación del archivo |   |
|                           | <b>A</b> +                                | Añadir a Mi unidad            |   |
|                           | ☆                                         | Añadir a Destacados           |   |
|                           | l_                                        | Cambiar nombre                |   |
|                           | i                                         | Ver detalles                  |   |
|                           | Ð                                         | Gestionar versiones           |   |
|                           |                                           | Hacer una copia               |   |
|                           | ()                                        | Notificar uso inadecuado      |   |
|                           | $\checkmark$                              | Descargar                     |   |
|                           | Ū                                         | Eliminar                      |   |
|                           |                                           |                               | _ |

**3.** Instala el **Visor Imprudence**, siguiendo los pasos del video tutorial "Instalación de *Imprudence*" disponible en YouTube: <u>youtu.be/Tzj-Nk4QrV4</u>.

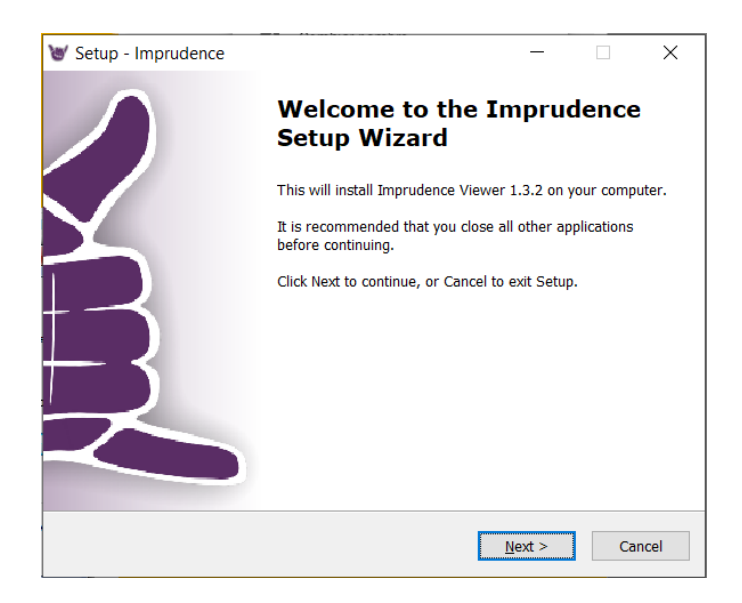

4. Finalmente, activa y configura el **motor de voz**, siguiendo los pasos del video tutorial "Activar motor de voz" disponible en YouTube: youtu.be/JxQSzFjxiqc.

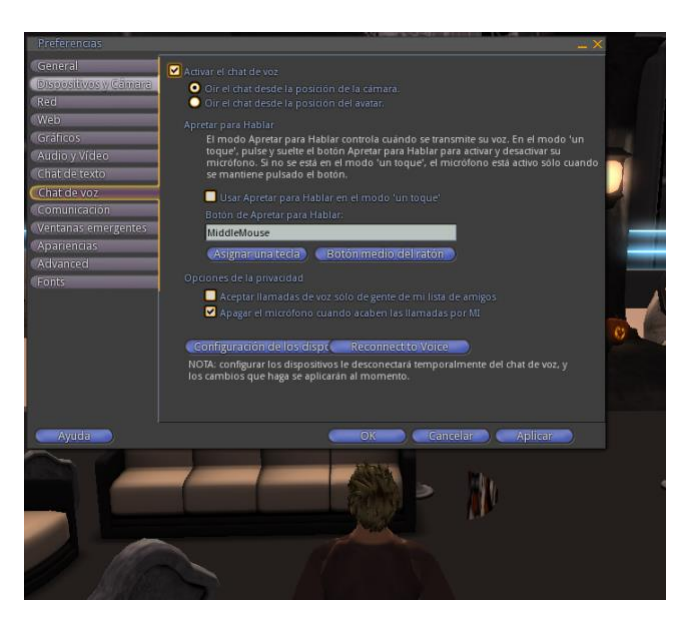

¡Listo... has finalizado el proceso!

Ahora puedes participar activamente en la **práctica académica a través del Simulador de Audiencias Virtual**, conforme a los lineamientos de tu docente.

Conoce más: Simulador de audiencias potencia el aprendizaje de estudiantes de Derecho